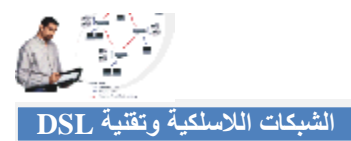

## ضبط إعدادات الموجه اللاسلكي

في هذه الخطوة سنقوم بشرح طريقة ضبط إعدادات الموجه اللاسلكي من نوع Wireless-G ADSL Home في هذه الخطوة سنقوم بشرح طريقة ضبط إعدادات الموجه اللاسلكي من نوع وع من نوع آخر فبإمكانه (٤-١). أما من كان يملك موجه من نوع آخر فبإمكانه الرجوع إلى موقع الشركة المنتجة أو شركة الاتصالات التي تقدم خدمة DSL للحصول على إعدادات الموجه اللاسلكي ، مع العلم أن كثير مما سنوضحه ينطبق تماماً على بقية الموجهات اللاسلكية ماعدا اختلاف الواجهات.ولا ننسى أنه يجب أن يكون لدينا بيانات التي تقدم خدمة على إعدادات الموجه اللاسلكي .

- يفضل قبل أن نبدأ أن نوصل الموجه بمنفذ الإيثرنت الخاص بكرت الشبكة السلكي خلف الجهاز حتى نتمكن من دخول صفحة إعدادات المودم.
- في البداية ندخل على صفحة الإعدادات عن طريق متصفح الإنترنت وندخل هذا الرقم في عنوان المتصفح 192.168.1.1
- عند إدخال الرقم السابق في المتصفح سيطلب منا إدخال اسم المستخدم والرقم السري الافتراضي وهو Admin .
- بعد الدخول إلى صفحة العدادات الخاصة بالمودم تظهر معنا الصفحة الرئيسية اتبع الخطوات المشروحة على الصورة.

| Setup                                        | Setup Wirel                                                                             | ess Security                                                                                                    | Access<br>Restrictions              | Applications<br>& Gaming | Administration  | Status |
|----------------------------------------------|-----------------------------------------------------------------------------------------|----------------------------------------------------------------------------------------------------|-------------------------------------|--------------------------|-----------------|--------|
|                                              | Basic Setup                                                                             | 1                                                                                                    | DDNS                                | Adva                     | nced Routing    |        |
| Internet Setup                               |                                                                                         |                                                                                                    |                                     |                          | More            |        |
| PVC Connection                               | Please Select a<br>Enable Now:                                                          | Connection: 1 💌                                                                                                    |                                     |                          |                 |        |
| Internet Connection Type                     | Encapsulation                                                                           | RFC 2516 PPP                                                                                                    | PoE 💌                               |                          |                 |        |
| VC Settings                                  | Multiplexing:<br>Qos Type:<br>Pcr Rate:<br>Scr Rate:<br>Autodetect:<br>Virtual Circuit: | <ul> <li>● LLC ○ VC</li> <li>∪BR ♥</li> <li>○ cps</li> <li>○ cps</li> <li>○ Enable ● D</li> <li>○ VPI (Ran</li> <li>35 VCI (Ran</li> </ul> | isable<br>ge 0~255)<br>ge 32~65535) |                          |                 |        |
| PPPoE Settings                               | Service Name:<br>User Name:<br>Password:<br>O Connect on (<br>O Keep Alive: F           | Demand: Max Idle Time<br>Redial Period 20 S                                                                                                | Min.                                | لمة المرور               | اسم المستخدم وك |        |
| Optional Settings<br>(required by some ISPs) | Host Name:<br>Domain Name:<br>MTU:<br>Size:                                             | Auto 💌<br>1492                                                                                                    |                                     |                          |                 |        |